# 見守りシール利用の流れ

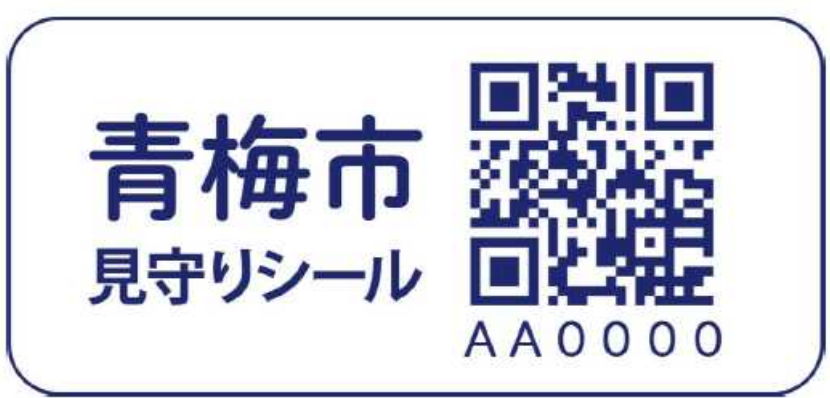

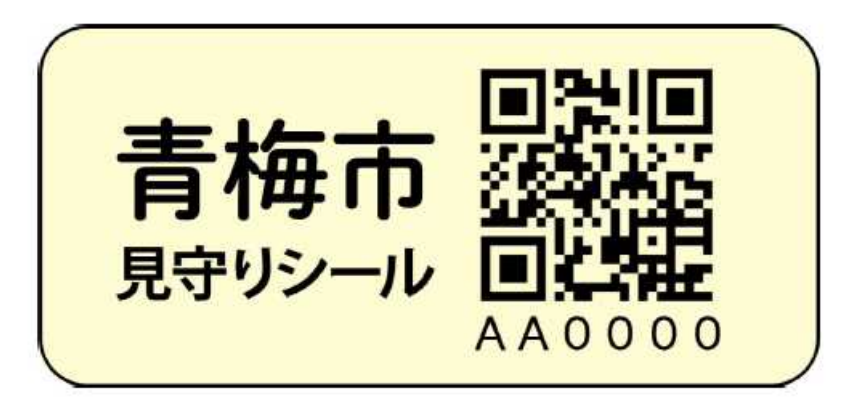

| どこシル伝言板登録シ                                                                                                    | ノート 説明書1ページ目の登録で<br>使用する入力用のシートです                                                                                                    |  |  |  |  |
|----------------------------------------------------------------------------------------------------|----------------------------------------------------------------------------------------------------|--|--|--|--|
| どこシル伝言板で保護対象者情報登録をするための入力用にご記入ください                                                                                                    |                                                                                                    |  |  |  |  |
| 記入日 年 月 日                                                                                                    | 保護対象者ID AA1234                                                                                                    |  |  |  |  |
| ●保護対象者のニックネーム<br>※呼ばれて返事をしてもらえる愛称<br>※個人情報の公開とならないよう、氏名(名字、名前<br>いずれも)の登録は避けてください。<br>例.「お父さん」「先生」等、ご自宅や職場で呼ばれて<br>いた愛称等                                                                                                    | けんさん (AA1234)                                                                                                    |  |  |  |  |
| ❷ 生年月日(年月まで)                                                                                                    | 西暦 1931 年 2 月                                                                                                    |  |  |  |  |
| ❸性 別                                                                                                    | 男・女                                                                                                    |  |  |  |  |
| <ul> <li>● 身体的特徴</li> <li>例.①身長150cm ②中肉中背 ③ 眼鏡使用</li> <li>※身長や体型、メガネの有無、よく身につける<br/>ものなど、できるだけ詳しく記入します</li> </ul>                                                                                                    | <ol> <li>①身長180センチ 71キロ</li> <li>②黒髪で短髪</li> <li>③眉が太く目が鋭い</li> <li>④左手で杖を持っている</li> </ol>                                                                                                    |  |  |  |  |
| ●既往症 例.①認知症 ②糖尿病<br>※今までにかかった大きな病気など入力します                                                                                                    | <ol> <li>①認知症</li> <li>②高血圧</li> <li>③狭心症</li> </ol>                                                                                                    |  |  |  |  |
| <ul> <li>G 保護時に注意すべきこと</li> <li>※発見した方へのアドバイスとなります。症状に対する具体的な対応方法を記入します</li> <li>例.・右耳が遠いので、左耳に話しかけてください、</li> <li>「おじいさん」と話しかけると怒りやすくなるので、「先生」と話しかけてください、</li> <li>汗や震えがありましたら、低血糖の可能性がありますので、所持している船をなめるように勧めてください。</li> </ul> | <ul> <li>症状に対しての対応方法を<br/>ご記入ください</li> <li>1) 脱水にならないように必ず水かお<br/>茶を飲ませてください</li> <li>2) 「奥様がお迎えに来ます」と伝える<br/>と落ち着きます</li> <li>3) 比較的無口ですが、映画好きなの<br/>で、映画の話題はよく喋ります</li> <li>④ 寒暖差は狭心症によくないので、<br/>居場所の気温に注意して下さい</li> </ul> |  |  |  |  |
|                                                                                                    | 123456 @ docomo.ne.jp                                                                                                    |  |  |  |  |
| ※発見時に通知を受けるメールアドレスです<br>迎えに行くことが可能な方を3件まで登録できます                                                                                                    | 234567 @ ezweb.ne.jp                                                                                                    |  |  |  |  |
| (例. 主介護者、ご家族、介護支援専門員等)                                                                                                    | 345678 @ softbank.ne.jp                                                                                                    |  |  |  |  |

#### 保護対象者情報登録

#### 保護者等電子メール アドレス登録

| ≌a qr-d.jp/dengonban.php?id=3 + 🕮 🗄                                                                                                    |  |  |  |  |  |  |
|----------------------------------------------------------------------------------------------------|--|--|--|--|--|--|
| <u>メニュー</u> <u>ログアウト</u>                                                                                                    |  |  |  |  |  |  |
| 学校 とこうの (本) (本) (本) (本) (本) (本) (本) (本) (本) (本)                                                                                                    |  |  |  |  |  |  |
| 対象者ニックネーム                                                                                                    |  |  |  |  |  |  |
| まことさん(仮)                                                                                                    |  |  |  |  |  |  |
| 作別                                                                                                    |  |  |  |  |  |  |
|                                                                                                    |  |  |  |  |  |  |
| 身体的特徴                                                                                                    |  |  |  |  |  |  |
| <ul> <li>①身長150cm</li> <li>②体重60kg</li> <li>③右耳に補聴器</li> <li>④外出時眼鏡なし</li> <li>⑤紫色のポーチを愛用している</li> </ul>                                                                                                    |  |  |  |  |  |  |
| 既往症                                                                                                    |  |  |  |  |  |  |
| ①認知症<br>②糖尿病<br>③狭心症                                                                                                    |  |  |  |  |  |  |
| 保護時に注意すべきこと                                                                                                    |  |  |  |  |  |  |
| <ul> <li>・右耳に補聴器をしているので、右耳に話しかけるとよく聞こえます。</li> <li>・なれなれしいしゃべり方が嫌いなので、「さん」づけ丁寧語を意識してください。</li> <li>・毎食後インスリンを売っています。朝や夕方は特に低血糖になりやすいです。発汗や震えがあれば、ズボン右ポケットに黒飴を入れていますので、なめさせてください。</li> <li>・出身地の福島市に帰ろうとすることがありますが、適当に話題を変えていただければ忘れます。</li> <li>・野球の巨人ファンで、その話をするときはウキウキします。</li> </ul> |  |  |  |  |  |  |
| 伝言板曲面                                                                                                    |  |  |  |  |  |  |

# 実際の登録画面

| ÷                                                                                    | 受信箱                                                                        |                                                               | $\uparrow$            | $\checkmark$      |
|--------------------------------------------------------------------------------------|----------------------------------------------------------------------------|---------------------------------------------------------------|-----------------------|-------------------|
| 返信▼ 操作▼                                                                              |                                                                            | 🔓 報告                                                          | 前肖                    | 削除                |
| From info@qr-c                                                                       | l.jp                                                                       |                                                               |                       | ~                 |
| どこシル伝言板                                                                              | メールアドレ                                                                     | スのご確認                                                         |                       | \$                |
|                                                                                      |                                                                            | 2024/10/01 火                                                  | 曜日 1                  | 5:48              |
| ■■■ どこシル                                                                             | 伝言板 メールフ                                                                   | ?ドレスのご確                                                       | 刃                     |                   |
| このメールは、<br>確認するために<br>メールアドレス(<br>にアクセスして・                                           | メールアドレス<br>送信されている<br>のご確認を完了<br>ください。                                     | が正しいことを<br>確認メールです<br>するには、下記                                 | ະ<br>ເ<br>ອັງ         | RL                |
| https://qr-d.jp/te<br>m=bCmtC6rpXr%<br>C9A%2FfX%2Bo<br>bceaa9f&d=WOE<br>=3LNCVhoN91Q | st_mail_receivir<br>%2BQQ02gsVRe<br>%3D&h=add369<br>8fubLisidPBgor(<br>%3D | ng_check.php?<br>mtFQQGjWZS%<br>60a62f73f87bf<br>CmQfZVh5aJvr | %2F2<br>f5725<br>yFG4 | h7b<br>56c<br>I&c |
| 送信元メールア<br>このメールへの;                                                                  | ドレスは送信専<br>返信はしないで                                                         | 用のため、<br>ください。                                                |                       |                   |
| このメールの内容                                                                             | 容に心当たりが<br>途してください                                                         | ない場合には、                                                       |                       |                   |

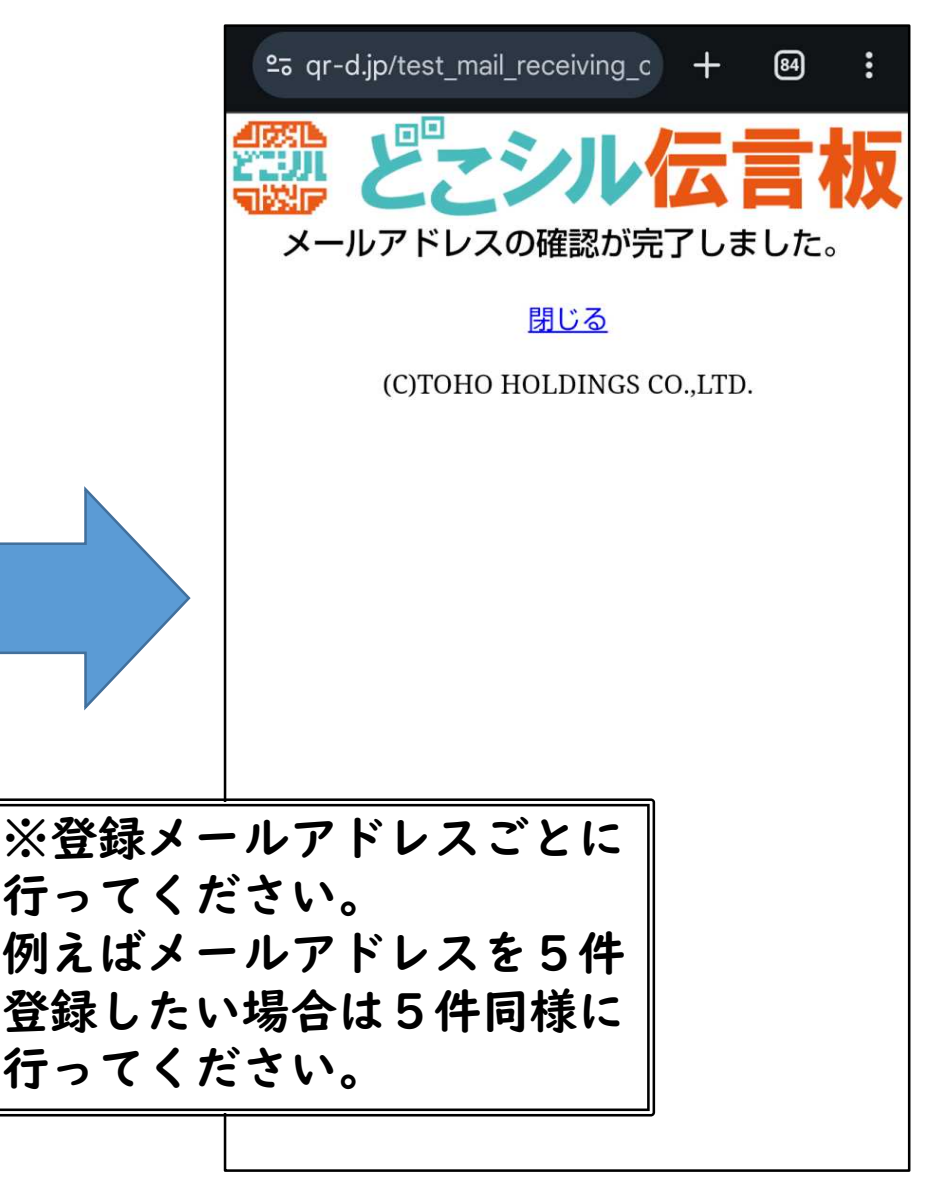

テストメール受信・登録

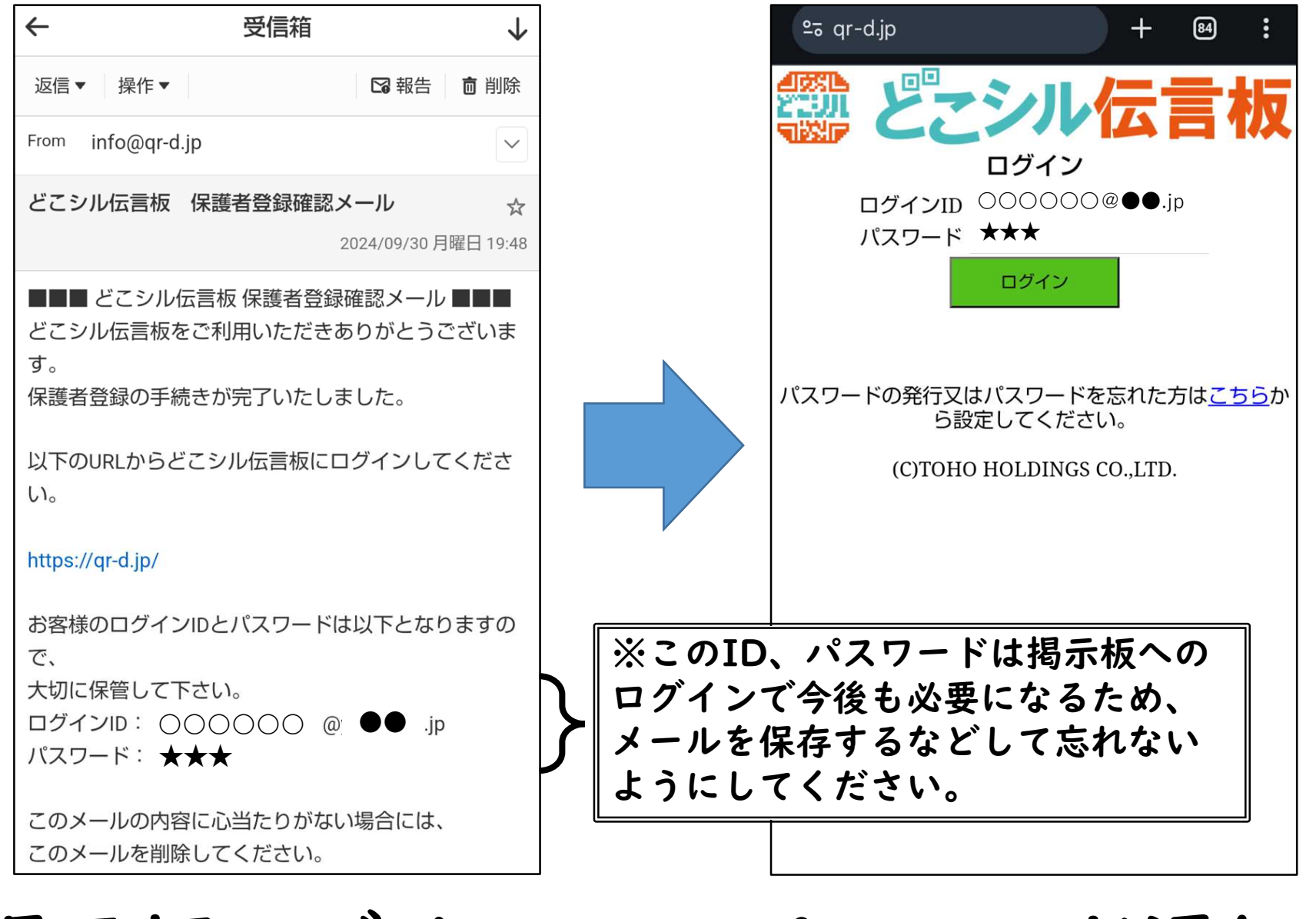

掲示板ログインID・パスワード通知

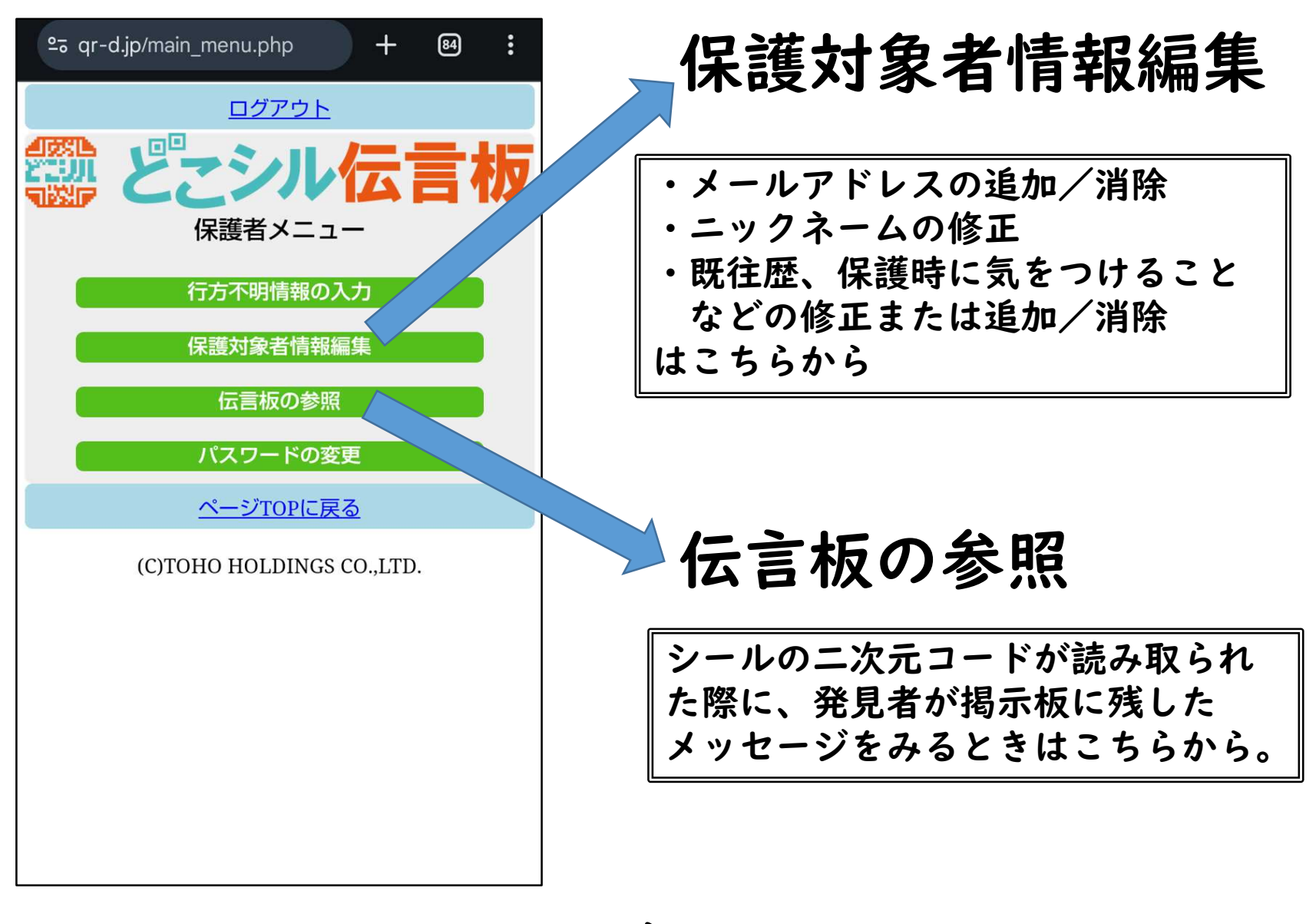

### 掲示板ログイン後画面

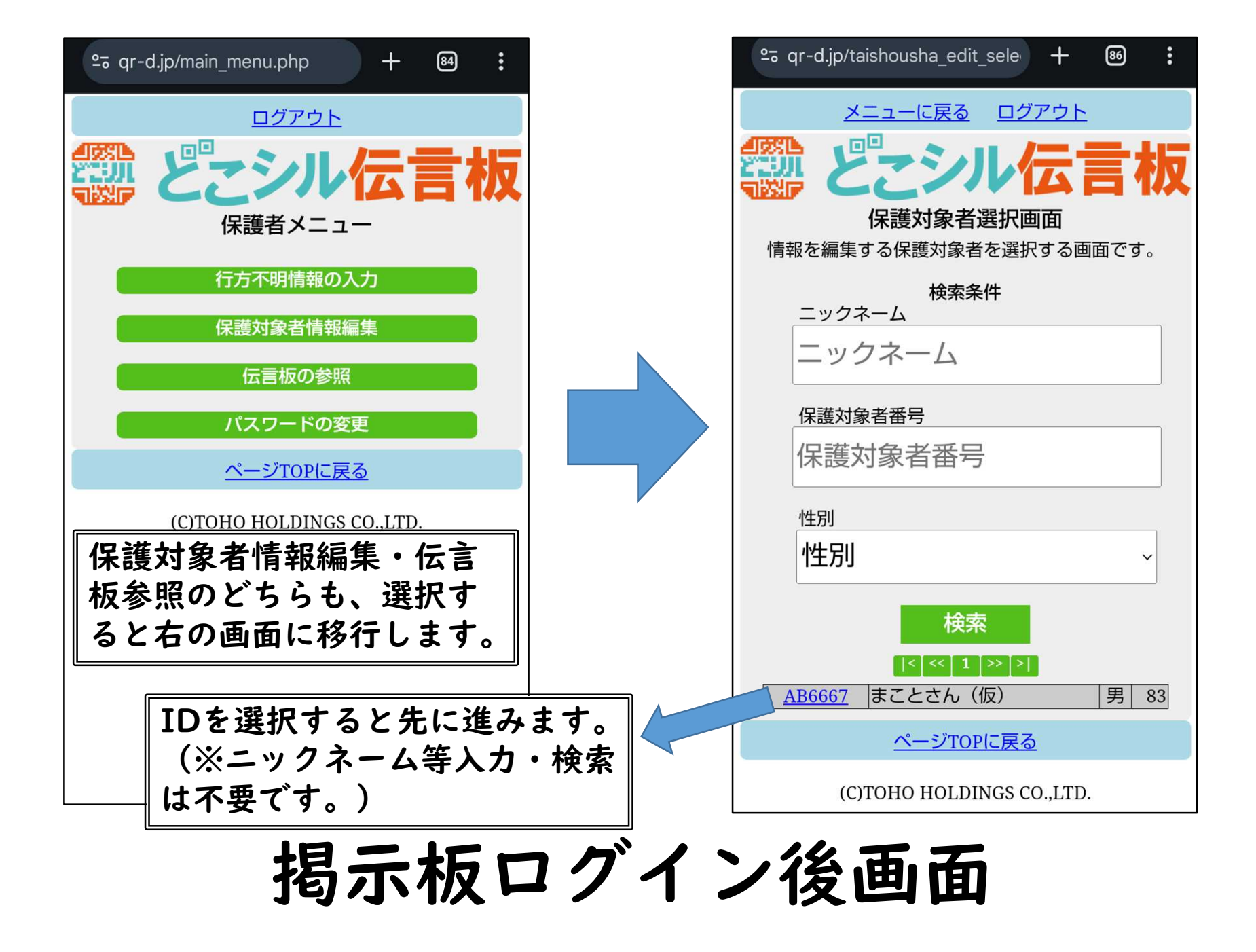

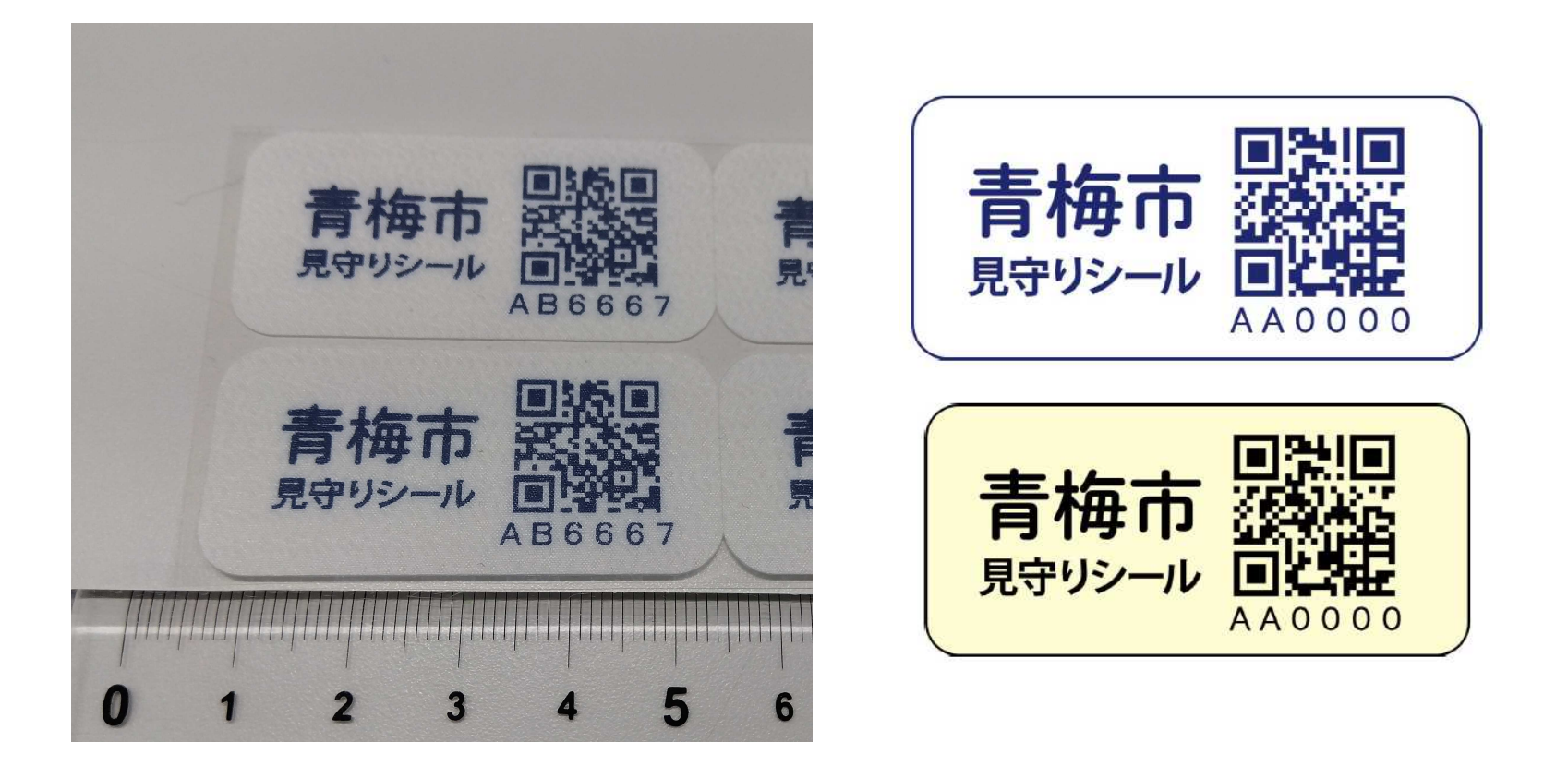

白いシール→アイロンがけで衣服に貼付 (夏物・冬物・春秋物まんべんなく) 黄色いシール→所持品に直接貼付

見守りシール貼付

# シール読取りから保護、 掲示板消除までの流れ

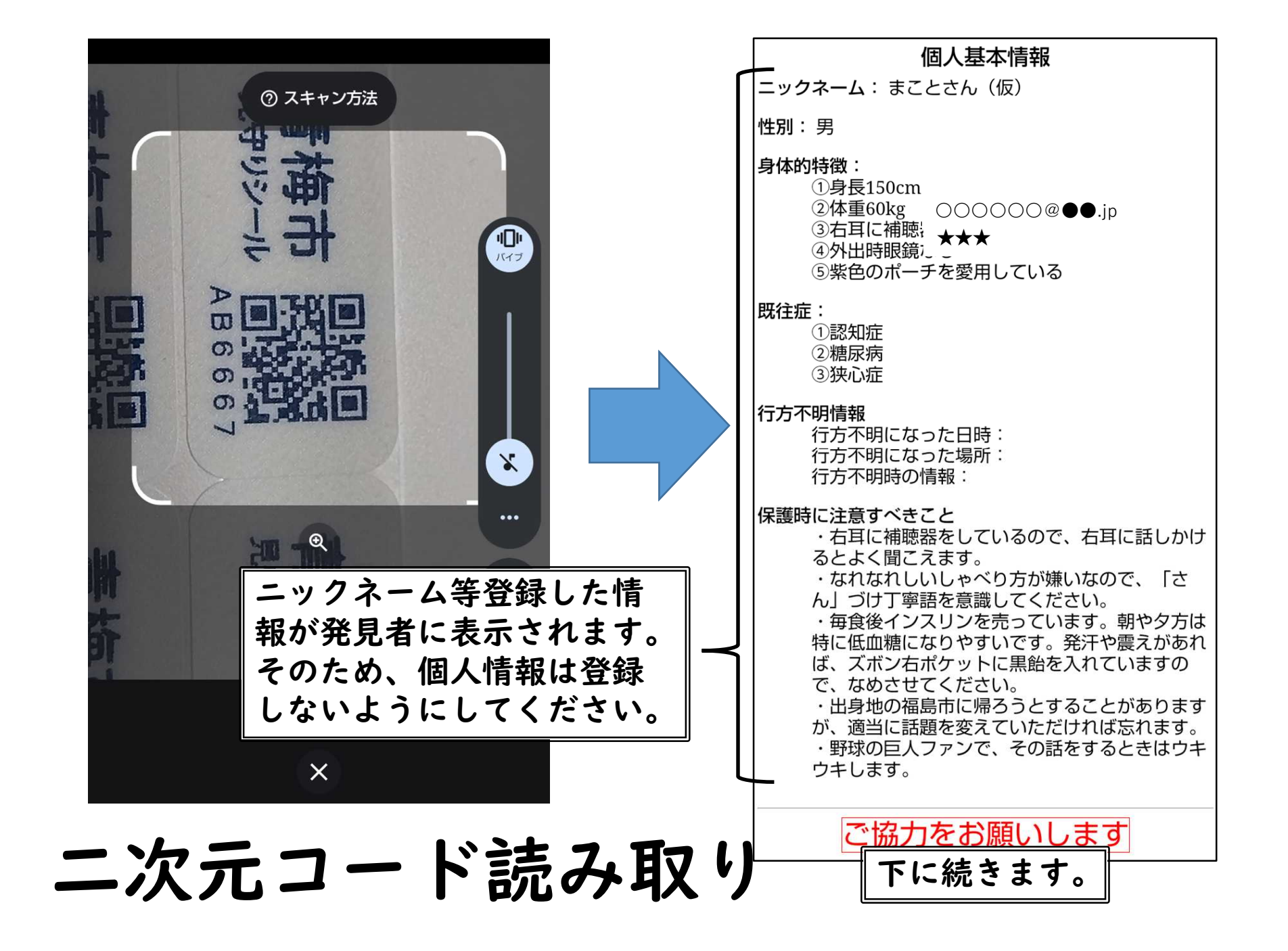

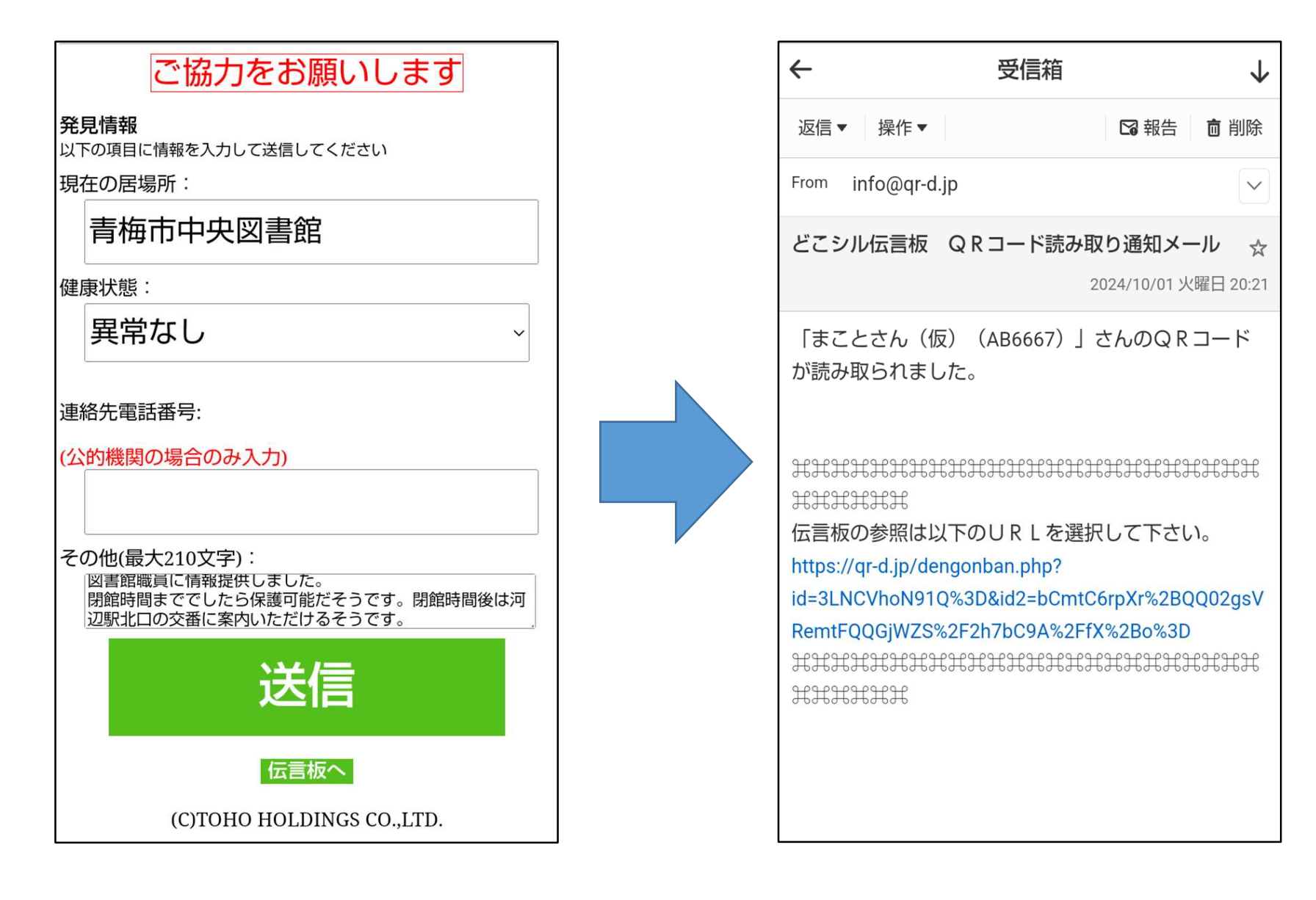

# 情報入力(発見者)

メール通知

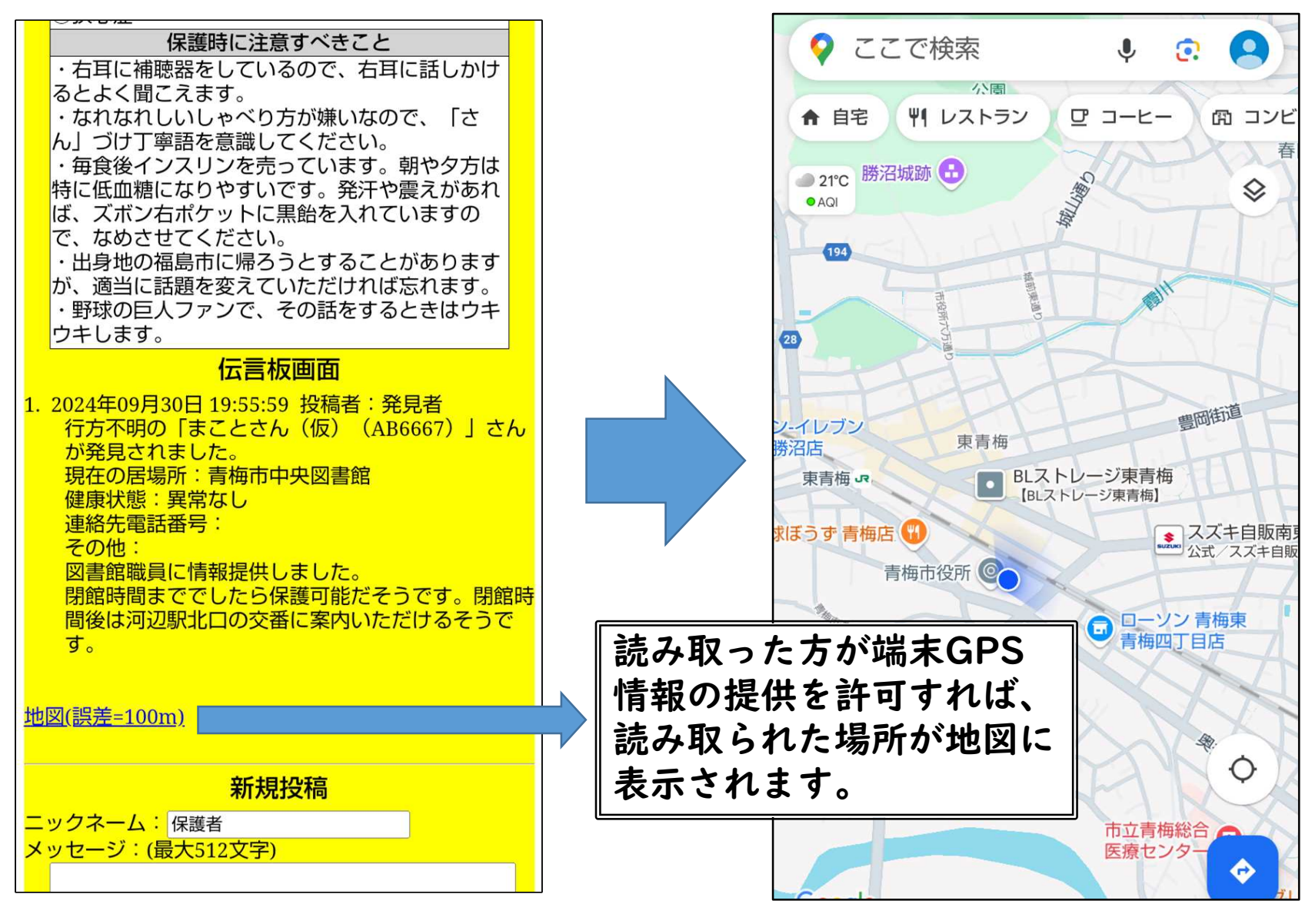

掲示板上の発見者メッセージ

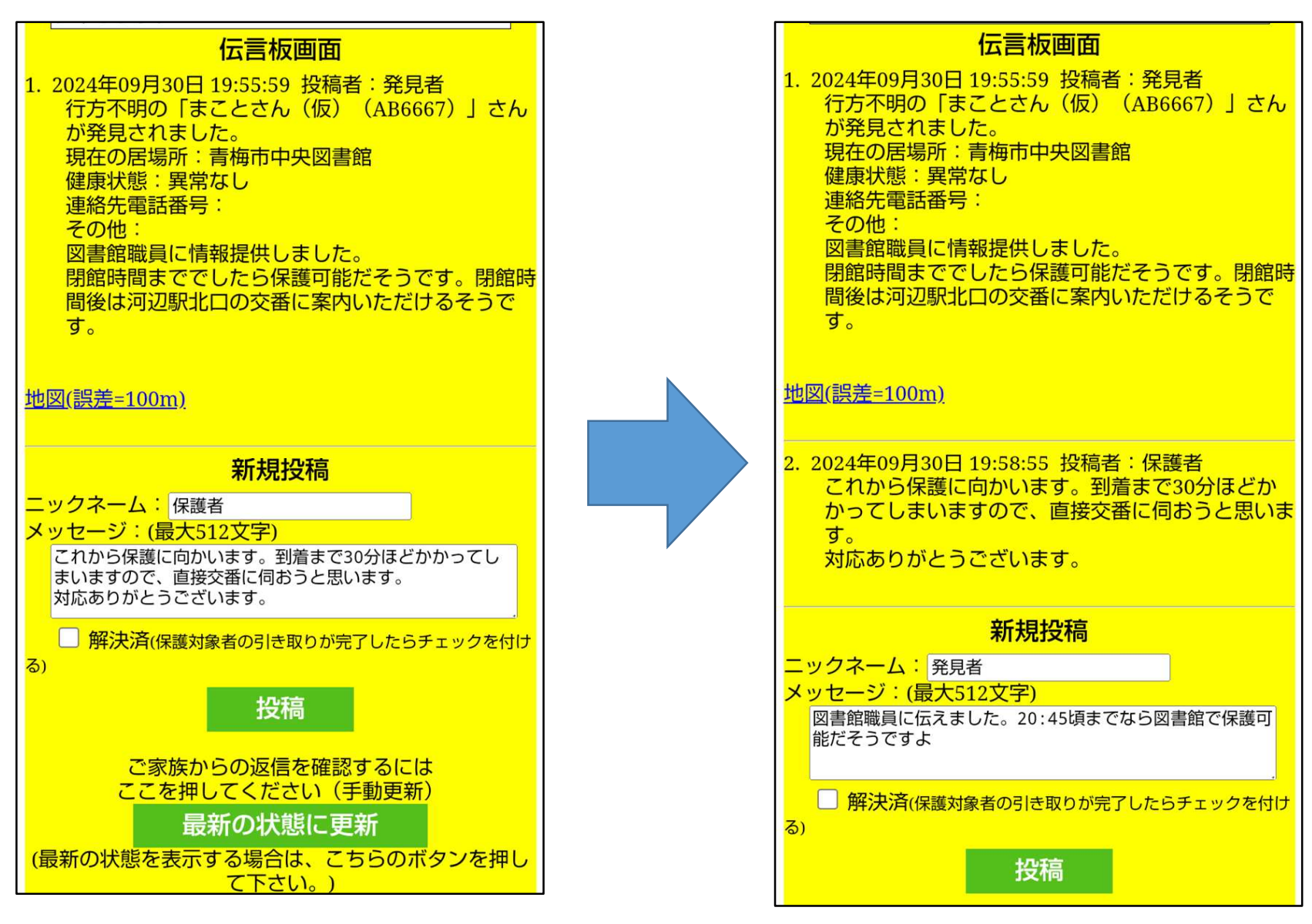

家族

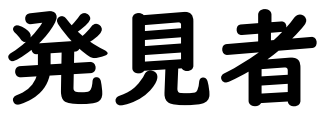

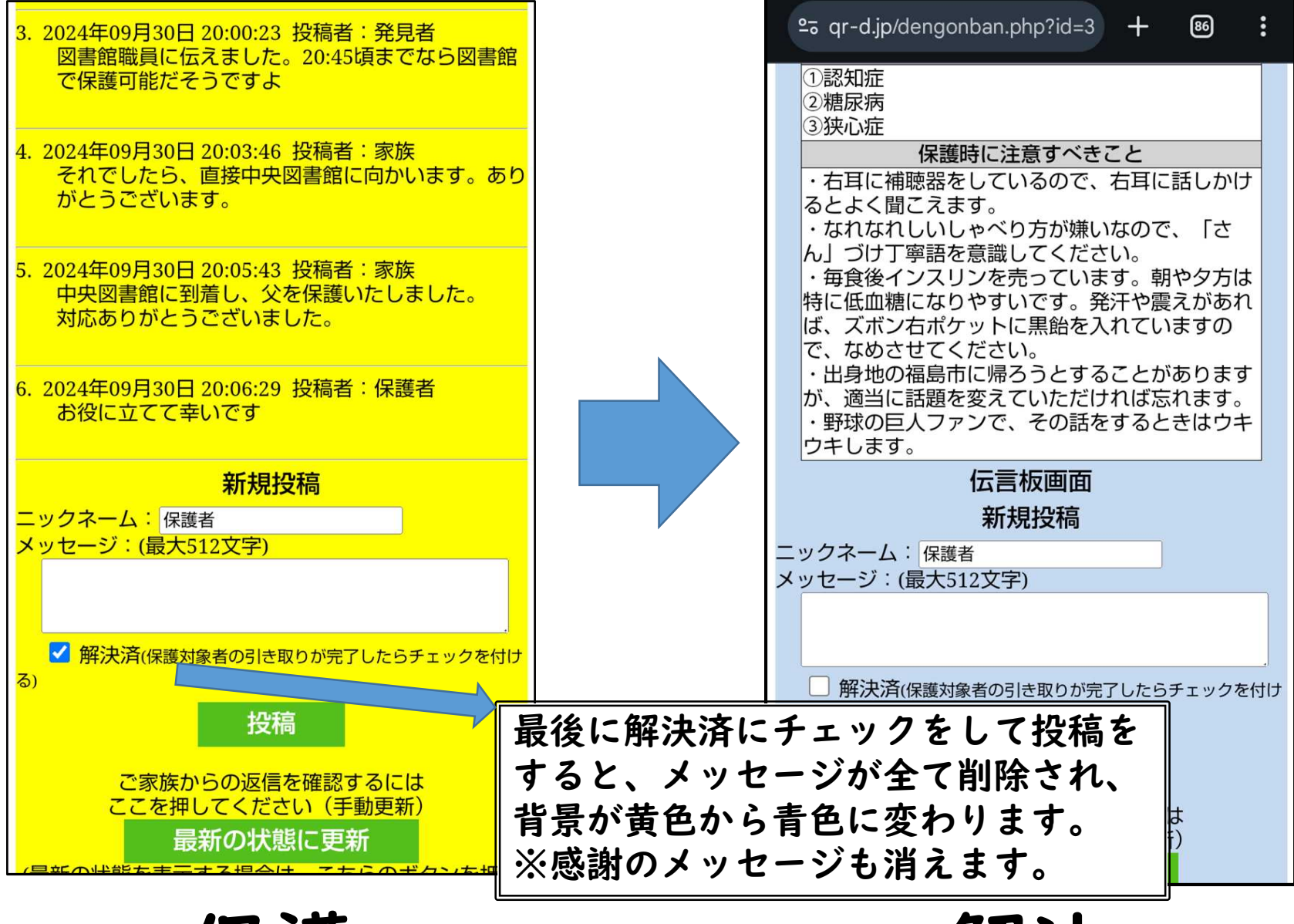

保護

解決